## Réunion Teams : Liste d'assiduité

- L'organisateur de la réunion Teams est le seul participant qui peut télécharger le rapport de présence pendant la réunion.
- Il est important que la réunion soit planifiée par une personne qui participe à la réunion.
- Le téléchargement du fichier d'assiduité peut se faire au début de la réunion ou à n'importe quel moment avant de mettre la fin la réunion.

## 1. Télécharger la liste d'assiduité

- a. Ouvrir la section Participants 🚨 .
- b. Cliquer sur Télécharger la liste d'assiduité 🖳
- c. Un fichier texte csv se télécharge.

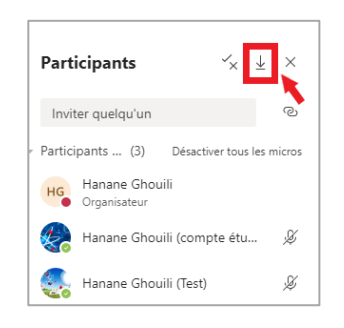

## 2. Accéder au fichier

Teams  $\rightarrow$  Barre de menu à gauche  $\rightarrow$  Fichier  $\rightarrow$  Téléchargement.

Le nom du fichier est « meetingAttendanceList.csv ».

## 3. Contenu de la liste d'assiduité

Le contenu de ce fichier constitue un enregistrement de l'historique d'accès des participants :

- ✓ Nom complet
- ✓ Action de l'utilisateur
- ✓ Date et heure

Un nom peut paraitre plusieurs fois dans le fichier à cause du fait que ce participant quitte et rejoint la réunion à nouveau.

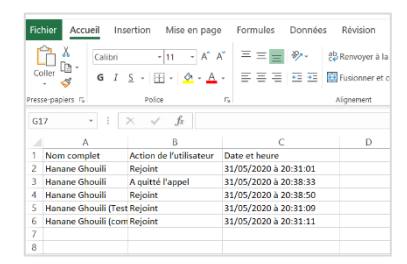

HANANE GHOUILI, DGT-SC